## PANDUAN AKSES EZPROXY UNY

1. Buka browser kesayangan anda.

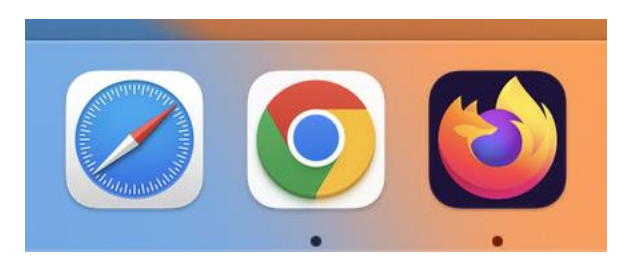

2. Pada panduan ini saya menggunakan google chrome

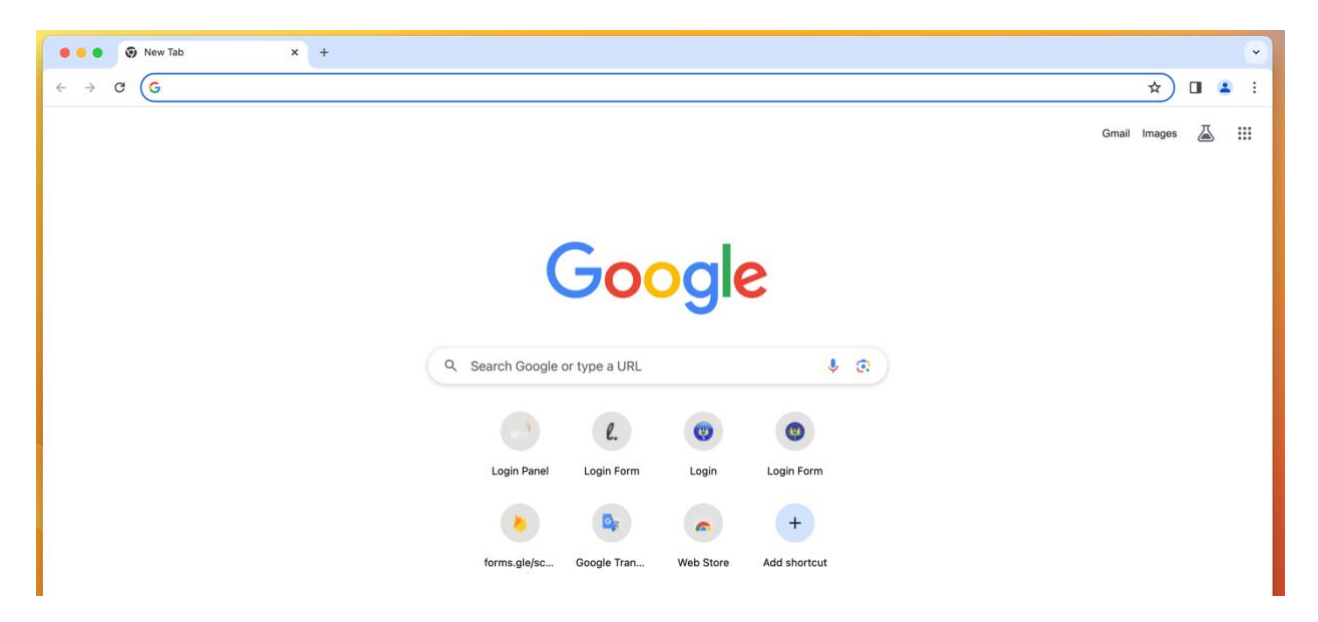

3. Ketikan ezproxy.uny.ac.id pada pencarian lalu tekan enter

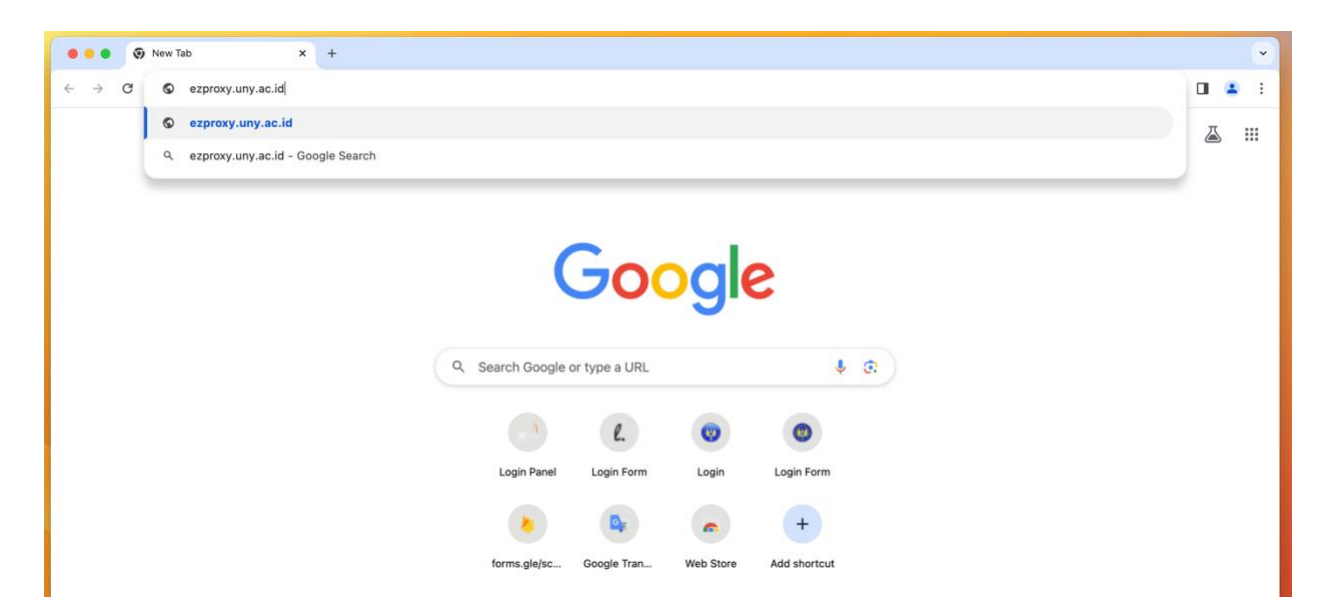

4. Jika muncul peringatan seperti dibawah "your connection is not private" atau semacamnya silakan pilih ADVANCE.

| 1  |   |               |    | 1 Vintern    | · · · ·         | Drivery       | -            |          |                  |                  |                           |                      |  |   |   |   |
|----|---|---------------|----|--------------|-----------------|---------------|--------------|----------|------------------|------------------|---------------------------|----------------------|--|---|---|---|
|    |   | •             | •9 | History      | ~               | Privacy error |              | ^        | Ŧ                |                  |                           |                      |  |   |   | Ľ |
| 1  | ← | $\rightarrow$ | G  | O Not Secure | https://ezproxy | y.uny.ac.id   |              |          |                  |                  |                           |                      |  | ☆ | - |   |
| ľ  |   |               |    |              |                 |               |              |          |                  |                  |                           |                      |  |   |   | _ |
|    |   |               |    |              |                 |               |              |          |                  |                  |                           |                      |  |   |   |   |
|    |   |               |    |              |                 |               |              |          |                  |                  |                           |                      |  |   |   |   |
|    |   |               |    |              |                 |               |              |          |                  |                  |                           |                      |  |   |   |   |
| I. |   |               |    |              |                 |               |              |          |                  |                  |                           |                      |  |   |   |   |
|    |   |               |    |              |                 |               |              |          |                  |                  |                           |                      |  |   |   |   |
|    |   |               |    |              |                 |               |              |          |                  |                  |                           |                      |  |   |   |   |
|    |   |               |    |              |                 |               |              |          |                  |                  |                           |                      |  |   |   |   |
|    |   |               |    |              |                 |               |              |          |                  |                  |                           |                      |  |   |   |   |
|    |   |               |    |              |                 |               |              |          |                  |                  |                           |                      |  |   |   |   |
|    |   |               |    |              |                 |               | Your co      | nnec     | ction is no      | ot private       |                           |                      |  |   |   |   |
|    |   |               |    |              |                 |               | rour oo      |          |                  | n pintato        |                           |                      |  |   |   |   |
| 1  |   |               |    |              |                 |               | Attackers m  | hight be | e trying to stea | al your inform   | nation from ezproxy       | y.uny.ac.id (for     |  |   |   |   |
|    |   |               |    |              |                 |               | example, pa  | asswor   | rds, messages,   | , or credit car  | ds). <u>Learn more</u>    |                      |  |   |   |   |
|    |   |               |    |              |                 |               | NET::ERR_CER | RT_DATE  | E_INVALID        |                  |                           |                      |  |   |   |   |
|    |   |               |    |              |                 |               |              |          |                  |                  |                           |                      |  |   |   |   |
|    |   |               |    |              |                 |               | О то с       | et Chr   | ome's highest    | t loval of coord | rity turn on onbong       | ad protection        |  |   |   |   |
| 1  |   |               |    |              |                 |               | - 10 g       | Jet Chin | onie s nignest   | l level of secu  | nty, <u>turn on ennan</u> | <u>ed protection</u> |  |   |   |   |
|    |   |               |    |              |                 |               |              |          |                  |                  |                           |                      |  |   |   |   |
|    |   |               |    |              |                 |               |              | _        |                  |                  |                           |                      |  |   |   |   |
|    |   |               |    |              |                 |               | Advanced     |          |                  |                  |                           | Back to safety       |  |   |   |   |
|    |   |               |    |              |                 |               |              |          |                  |                  |                           |                      |  |   |   |   |
| i. |   |               |    |              |                 |               |              |          |                  |                  |                           |                      |  |   |   |   |
|    |   |               |    |              |                 |               |              |          |                  |                  |                           |                      |  |   |   |   |
|    |   |               |    |              |                 |               |              |          |                  |                  |                           |                      |  |   |   |   |

5. Setelah itu pilih dan klik kata Proceed to ezproxy.uny.ac.id (unsafe)

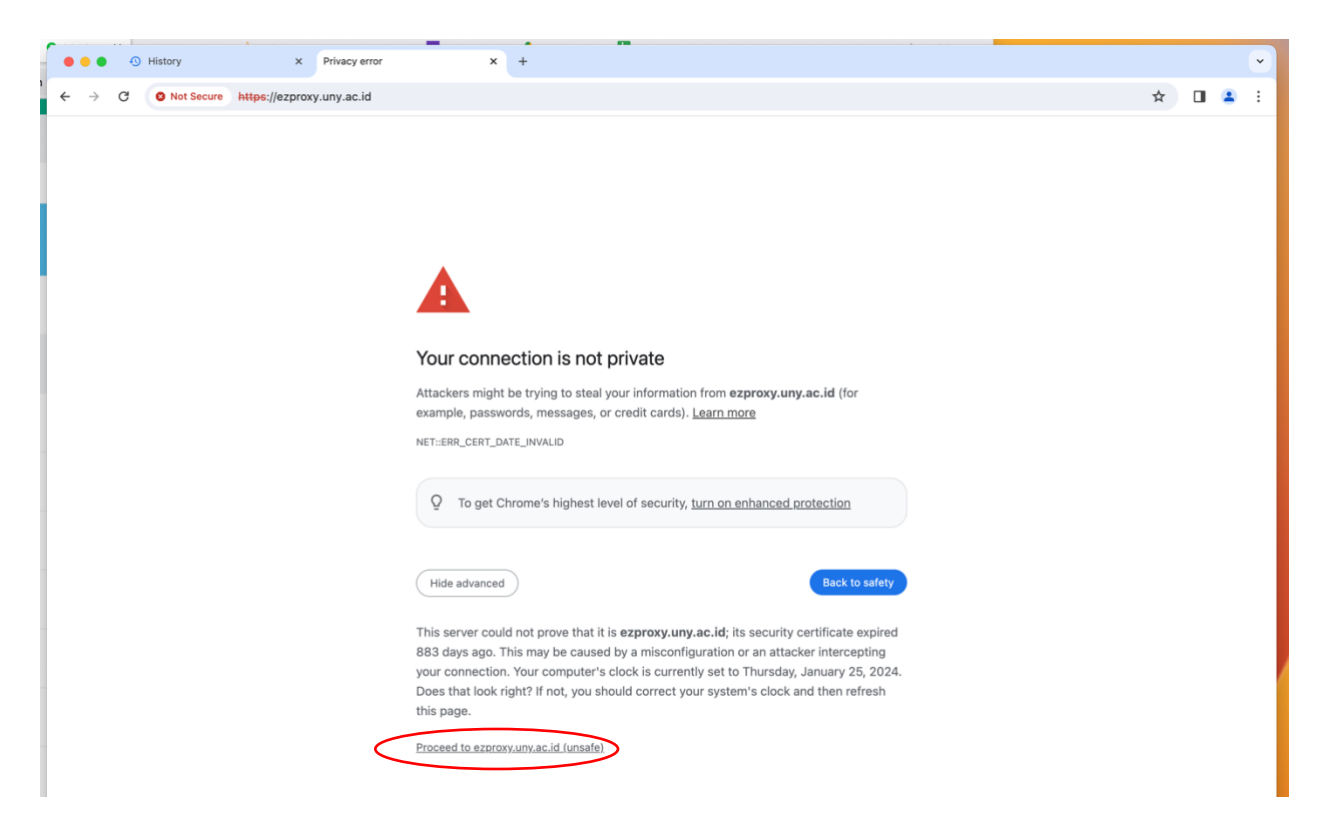

6. Login SSO pastikan email dan password saudara sudah benar.

| → C 25 sso.uny.ac.id/login?service=http%3a%2f% | 2fezproxy.uny.ac.id%2flogin                                                                                           |                                                                                                    | \$ | - |  |
|------------------------------------------------|----------------------------------------------------------------------------------------------------|----------------------------------------------------------------------------------------------------|----|---|--|
|                                                | UNITY: Single Sign-on U                                                                                               | NY                                                                                                    |    |   |  |
|                                                | VERIFIED<br>Aplikasi terverifikasi<br>SSO-UNY                                                                         | Petunjuk SSO UNY<br>UNY ID adalah identitas berbasis<br>akun email UNY (@uny.ac.id<br>dan/atau @student.uny.ac.id) yang<br>dapat digunakan untuk mengakases<br>berbagai layanan sistem informasi |    |   |  |
|                                                | UNY ID :                                                                                                    | yang ada di Universitas Negeri<br>Yogyakarta.                                                                                                    |    |   |  |
|                                                | Password:                                                                                                    | PERHATIAN !                                                                                                    |    |   |  |
|                                                | LOGIN                                                                                                    | INFORMASI TERKAIT UNY ID DAN<br>PASSWORD KEPADA SIAPA PUN!                                                                                                    |    |   |  |
|                                                | CLEAR<br>Untuk alasan keamanan,                                                                                       | - username@uny.ac.id untuk Staff<br>- username@student.uny.ac.id                                                                                                    |    |   |  |
|                                                | mohon log out dan tutup<br>peramban Anda setelah<br>selesai mengakses<br>layanan yang<br>mengharuskan Anda log<br>in! | untuk Mahasiswa                                                                                                    |    |   |  |
|                                                |                                                                                                    |                                                                                                    |    |   |  |

7. Selamat anda telah berhasil masuk ezproxy uny dan sudah dapat melakukan pencarian dengan memilih database yang disediakan pada lama ezproxy.

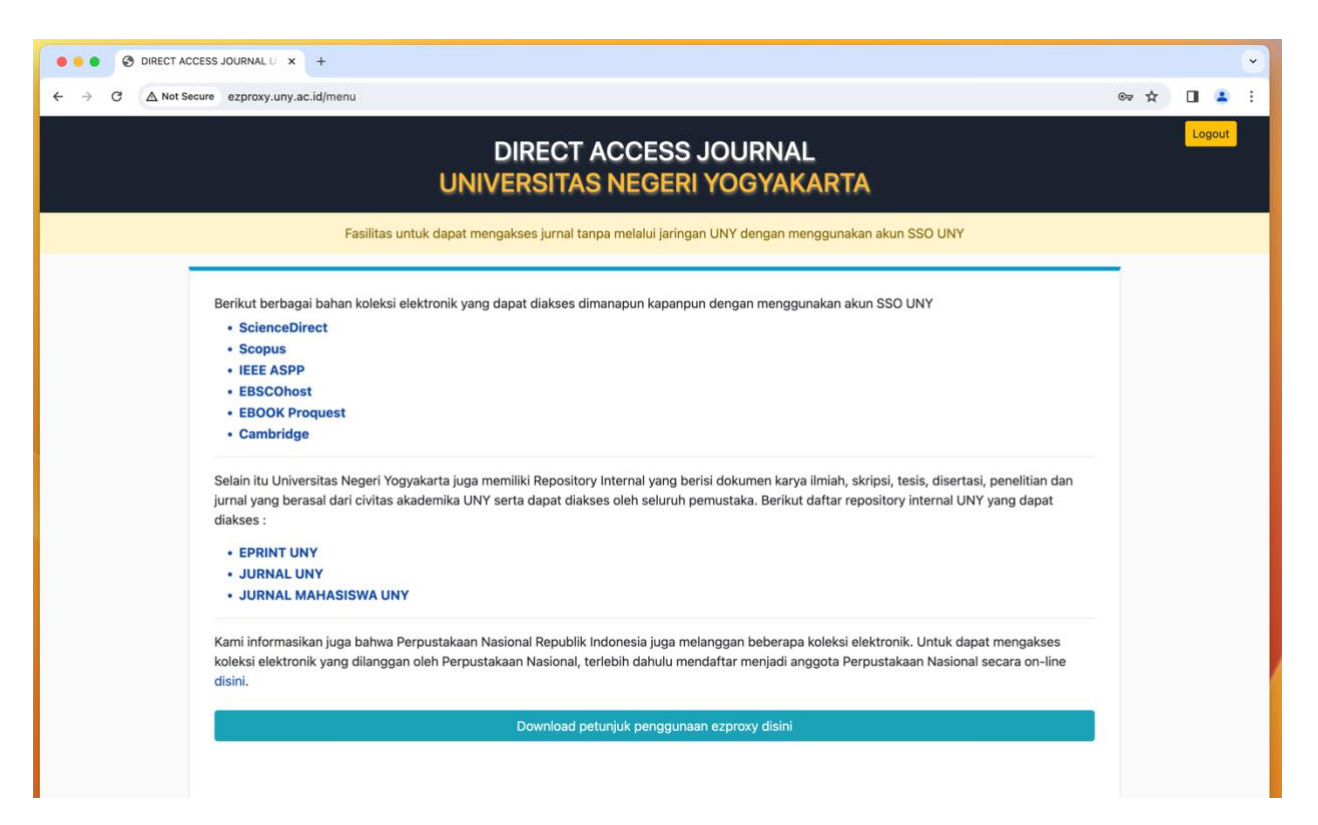

8. Jika saudara memilih ScienceDirect dan muncul peringatan seperti dibawah ini atau semacamnya. Silakan pilih advance.

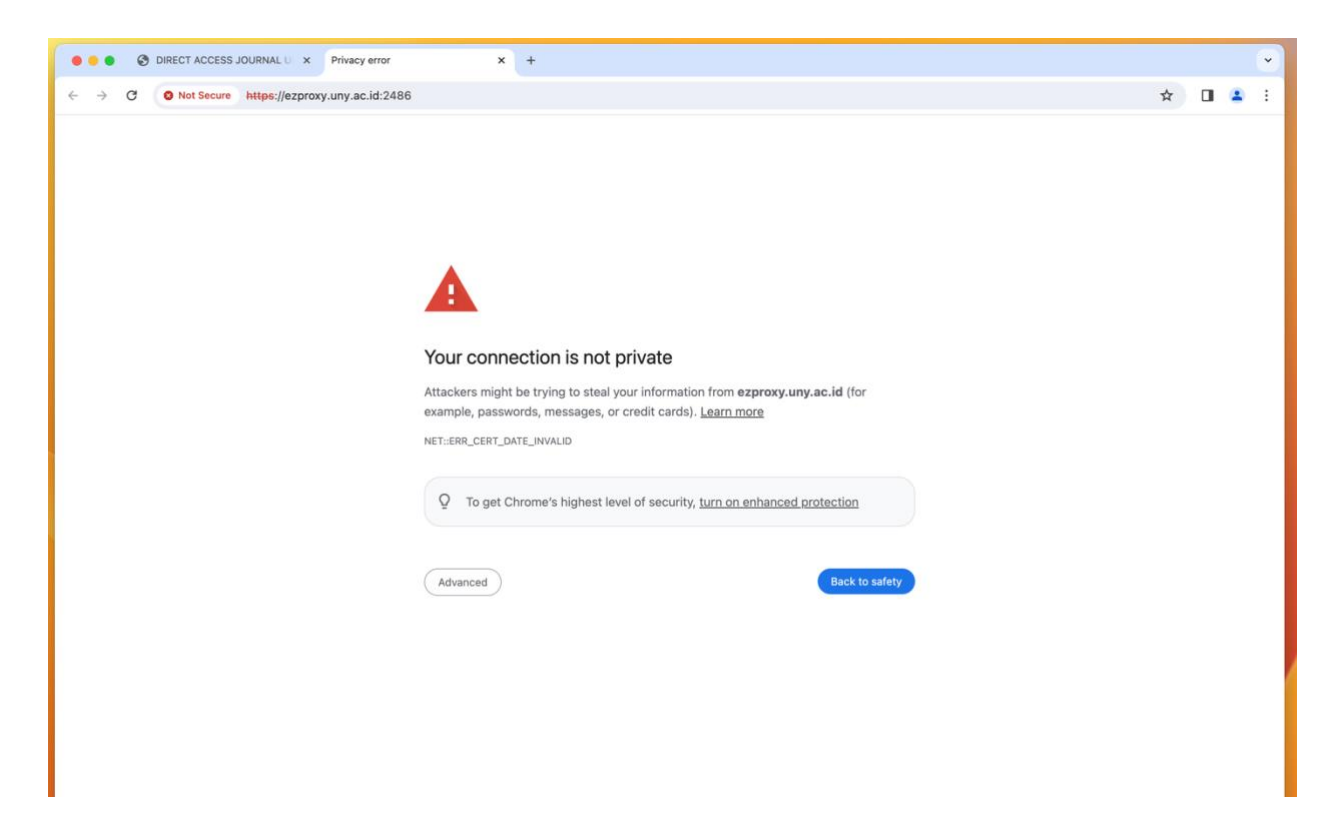

9. Setelah itu pilih dan klik kata Proceed to ezproxy.uny.ac.id (unsafe).

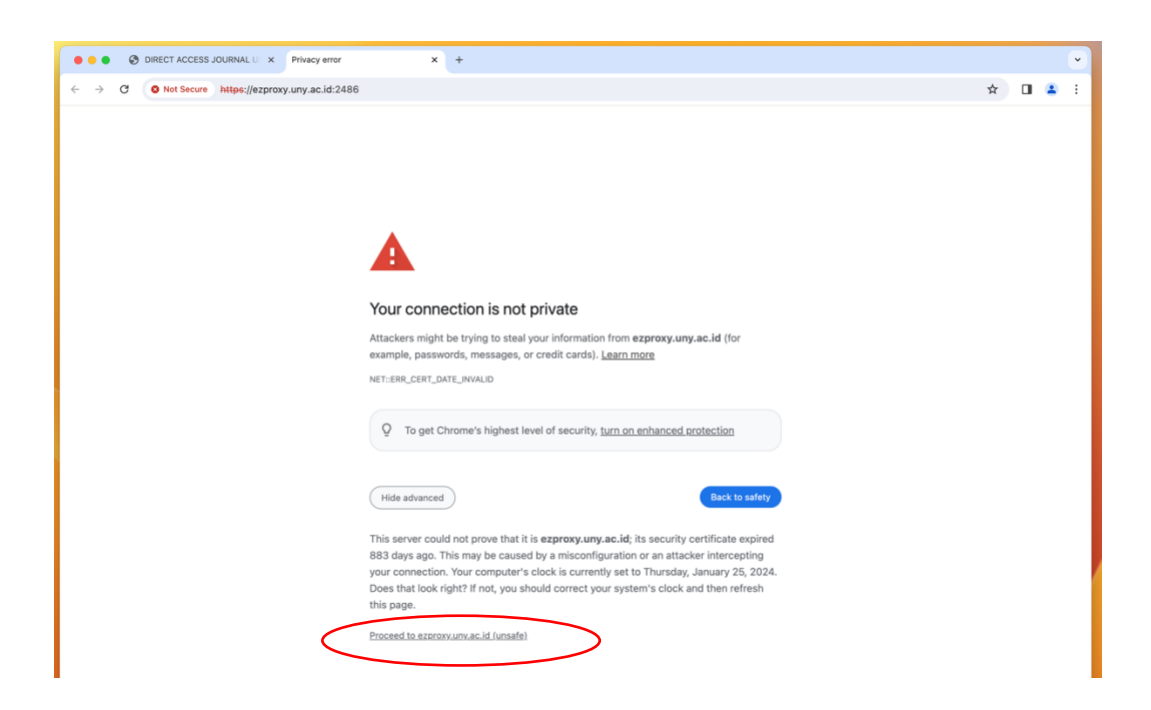

10. Selamat anda telah masuk ke home page ScienceDirect yang telah dilanggan.

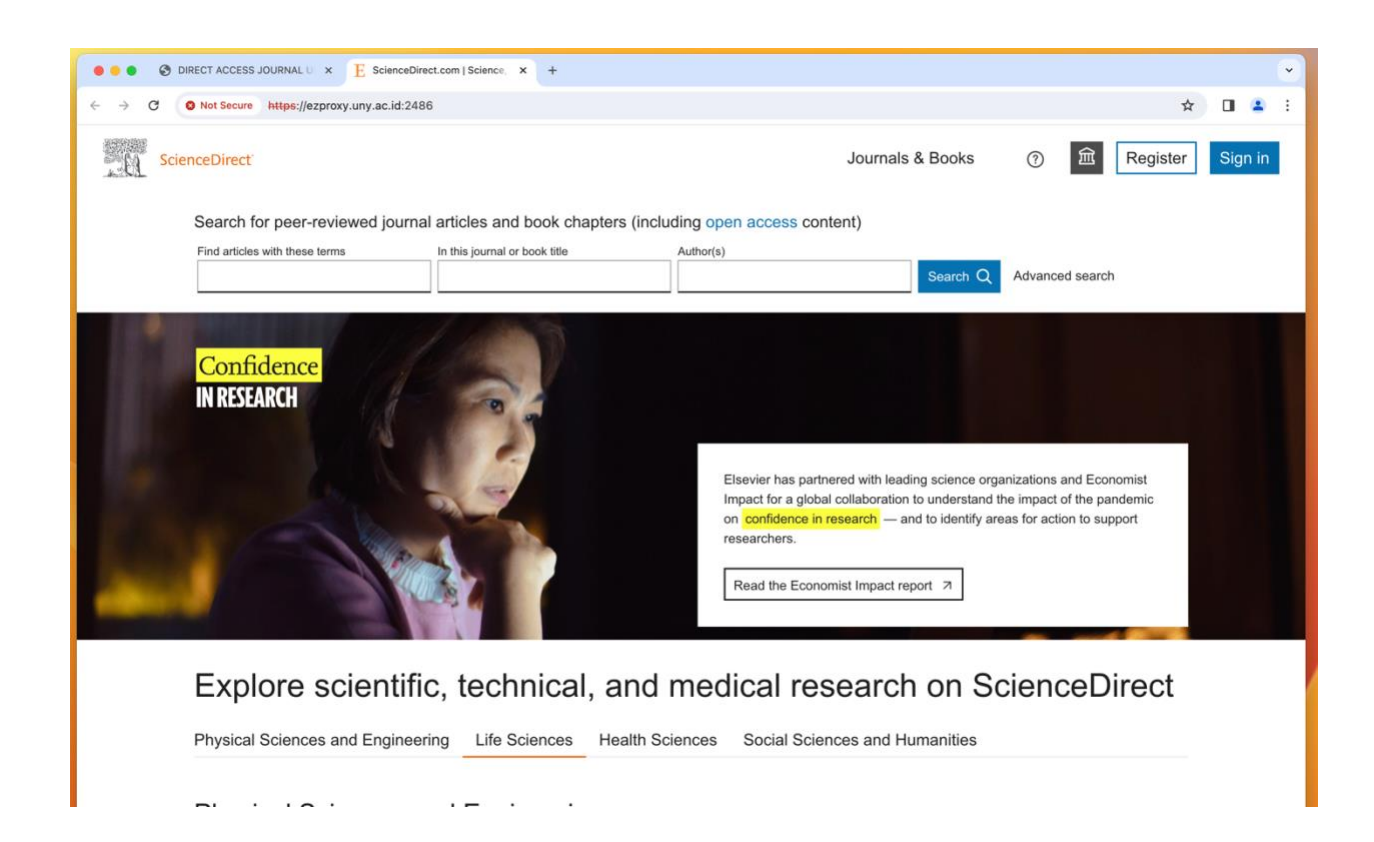